Myriad USA donation instructions: U.S-based donors Every.org

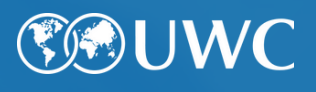

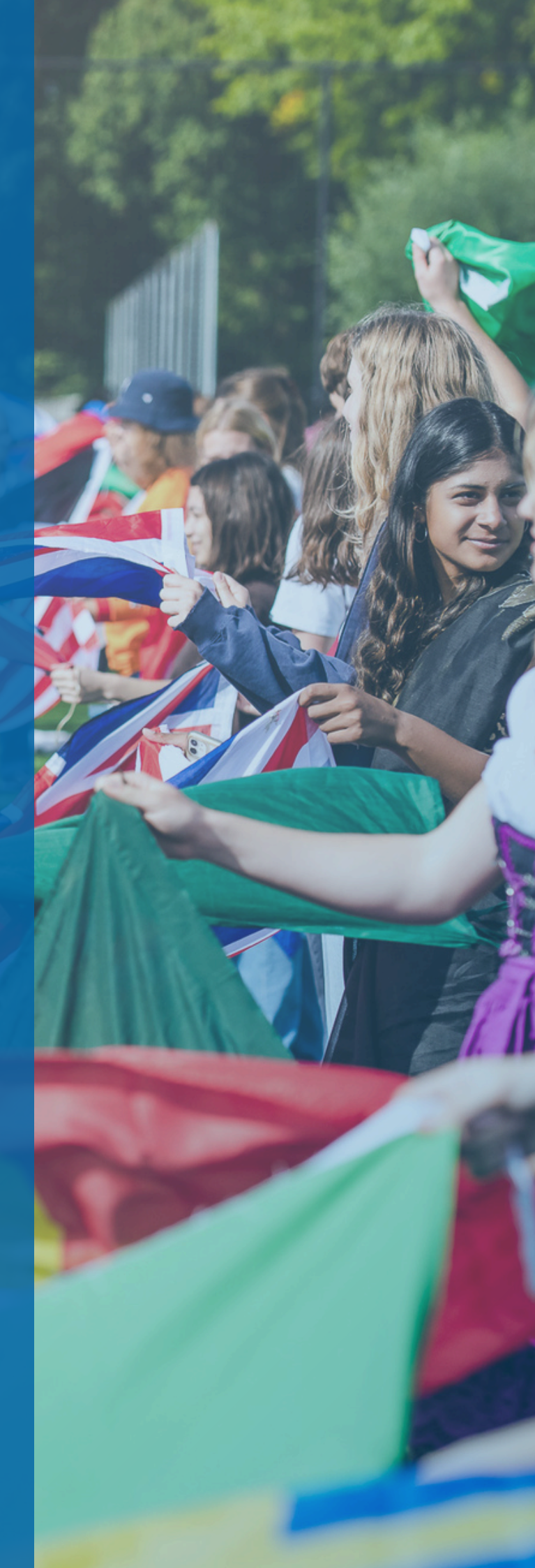

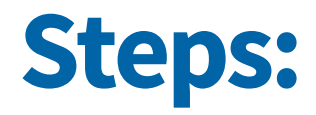

The most cost-effective way to make recurring donations is by bank transfer.

## Go to the UWC website on the every.org portal:

## every.org/uwcint

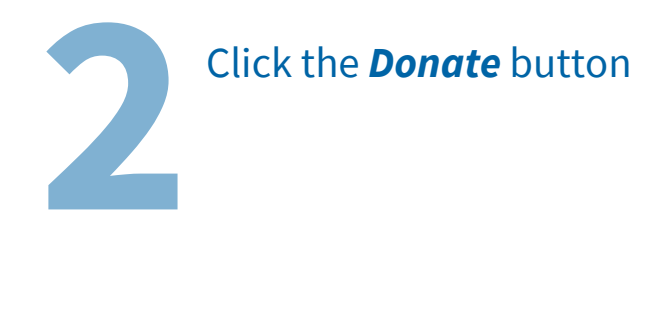

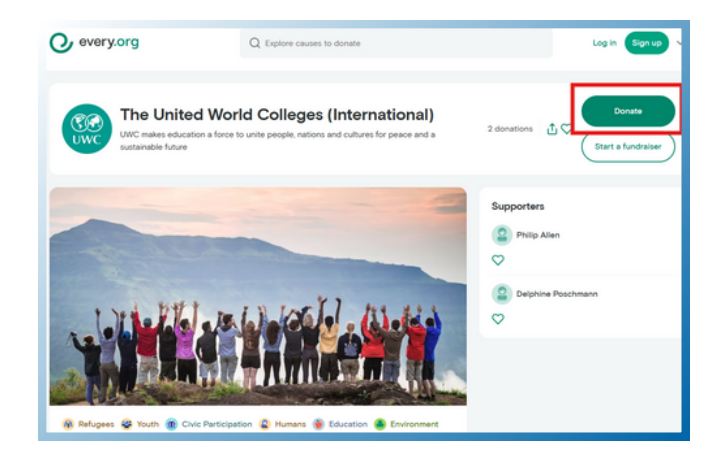

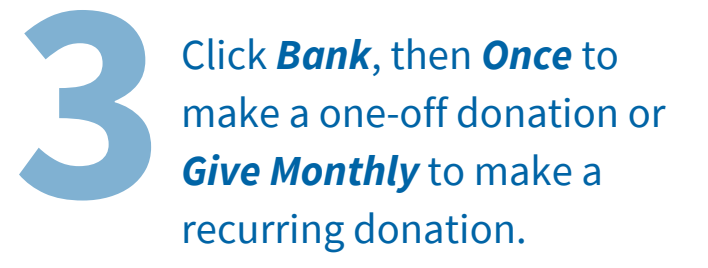

| Card        |                                                                                              |                |  |
|-------------|----------------------------------------------------------------------------------------------|----------------|--|
|             | Frequency                                                                                    | Frequency      |  |
| 宜 Bank      | Give Monthly                                                                                 | Once           |  |
| Ҏ PayPal    | Monthly donations help nonprofits focus on<br>mission and long-term impact, not fundraising. |                |  |
| Venmo       | Cancel anytime.                                                                              |                |  |
| 🛱 Gift card | Donation amount                                                                              |                |  |
| 🗴 Crypto    | \$                                                                                           | USD            |  |
| Z Stocks    | +40 +100                                                                                     | +250           |  |
| DAF         | Add a note for The United World Colleges<br>(International)                                  |                |  |
|             | Continue w                                                                                   | y<br>vith bank |  |

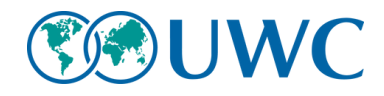

Enter / select a donation amount (must be \$10+), then click *Add a note for the United World Colleges*. Please enter the name of the UWC entity you want your donation to go to (e.g., name of the UWC school / college, name of the National Committee, UWC Endowment, UWC International). If left blank, funds will be allocated to 'area of greatest need'.

If you wish to, select a
donation amount for the
Every.org platform to help
them cover their costs. Note:
This is fully optional! Then
enter your contact details and
uncheck *Share my support publicly* if you don't want your
name to be listed on the UWC
page of Every.org as a
supporter. Finally, click *Add bank* to connect your bank
details via Plaid.

| Card                 | Frequency                                                                                    |                    |  |  |  |
|----------------------|----------------------------------------------------------------------------------------------|--------------------|--|--|--|
| Bank                 | Give Monthly                                                                                 | Once               |  |  |  |
| PayPal               | Monthly donations help nonprofits focus on<br>mission and long-term impact, not fundraising. |                    |  |  |  |
| Venmo                | Cancel anytime.                                                                              |                    |  |  |  |
| 🛱 Gift card          | Donation amount                                                                              | Donation amount    |  |  |  |
| Crypto               | \$ 25                                                                                        | USD                |  |  |  |
| 🛃 Stocks             | +40 +100 +250                                                                                |                    |  |  |  |
| DAF                  | DAF Add a note for The United World Colleg<br>(International)<br>Private note                |                    |  |  |  |
|                      | Please give this donate<br>entity name]                                                      | ion to [insert UWC |  |  |  |
| Add public testimony |                                                                                              |                    |  |  |  |
|                      | Continue w                                                                                   | vith bank          |  |  |  |

| ← Back | Choose a donation for Every.org (optional)                                                               |   |  |  |
|--------|----------------------------------------------------------------------------------------------------|---|--|--|
|        | US\$3.75                                                                                                 |   |  |  |
|        | Enter custom amount                                                                                      |   |  |  |
|        | Thank you! We are a nonprofit, so instead of charging fees we rely on the generosity of donors like you. |   |  |  |
|        | Your donation                                                                                            |   |  |  |
|        | Frequency Monthly                                                                                        |   |  |  |
|        | Donation for The United World Colleges US\$25<br>(International)                                         |   |  |  |
|        | Donation for Every.org Edit US\$3.75                                                                     |   |  |  |
|        | Total monthly charge US\$28.75                                                                           |   |  |  |
|        | First name Last name                                                                                     | 1 |  |  |
|        | Email                                                                                                    |   |  |  |
|        |                                                                                                    | L |  |  |
|        | Your email will be shared with The United World<br>Colleges (International) ()                           |   |  |  |
|        | Share my support publicly (i)                                                                            |   |  |  |
|        | + Add bank Give 100% 🕥                                                                                   | 1 |  |  |

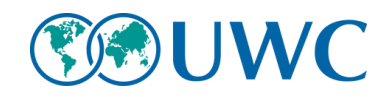

Enter your phone number for a smoother login with Plaid or click **Continue as guest**. Select your institution and then login with your bank details.

Login to your bank account and once you're account is connected, click the **Donate** button and your donation will be processed.

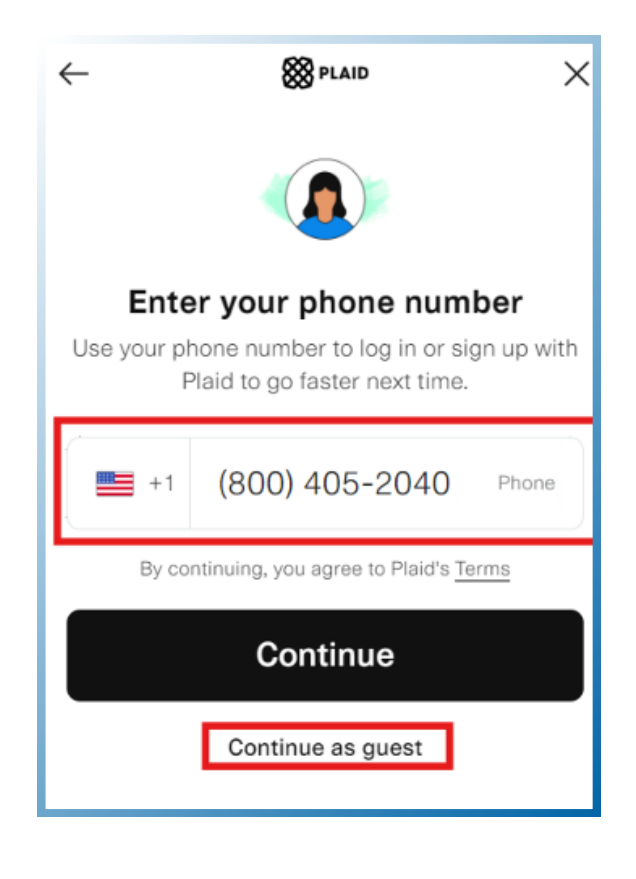

| - Dack | Choose a donation for Every.org (optional)                                                               |                     |  |  |
|--------|----------------------------------------------------------------------------------------------------|---------------------|--|--|
|        | U\$\$3.75                                                                                                |                     |  |  |
|        |                                                                                                    | •••                 |  |  |
|        | Enter cust                                                                                               | tom amount          |  |  |
|        | Thank you! Every.org is a nonprofit, so i<br>charging fees they rely on the generosi<br>donors like you. | instead of<br>ty of |  |  |
|        | Your donation                                                                                            |                     |  |  |
|        | Frequency                                                                                                | One-time            |  |  |
|        | Donation for The United World Colleges<br>(International)                                                | US\$25              |  |  |
|        | Donation for Every.org Edit                                                                              | US\$3.75            |  |  |
|        | Total charge                                                                                             | US\$28.75           |  |  |
|        | Your email will be shared with The United Wo<br>Colleges (International) 🕢                               | rld                 |  |  |
|        | Share my support publicly (i)                                                                            |                     |  |  |
| [      | BANK OF AMERICA,                                                                                         | Change              |  |  |
|        | 100% of your support will go to the nonprof                                                              | it.                 |  |  |
|        | Donate US\$28.75                                                                                         |                     |  |  |

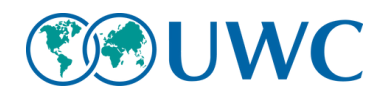